## **Downloading Photo Story 3**

Photo story 3 is an easy way to create entertaining picture presentations. It is an free easy-to-use program provided by Microsoft. Presentations can be made automatically, with pans, zooms, and music. This is definitely a program worth checking out. To download and install the program, follow these simple steps:

- 1. Enter this address in your web browser: <u>http://www.microsoft.com/</u>
- 2. Hover over **Downloads and Trials** at the top of the screen.
- 3. Pull down and click on **Download Center**.
- 4. On the left of the page, under **Download Categories**, click on **Windows Media**.
- 5. Scroll down and click on **Photo Story 3 for Windows**.

6. If you are asked about installing an advantage program, click on **Continue**. If not, go to step 8.

7. You may be asked if you want to install **Windows Genuine Advantage**. It would be wise to click on **Install**.

- 8. Click on **Download**.
- 9. Click on **Run**.
- 10. Follow the prompts from the installer.